# ABID 遠距線上認證考試

# 操作手册

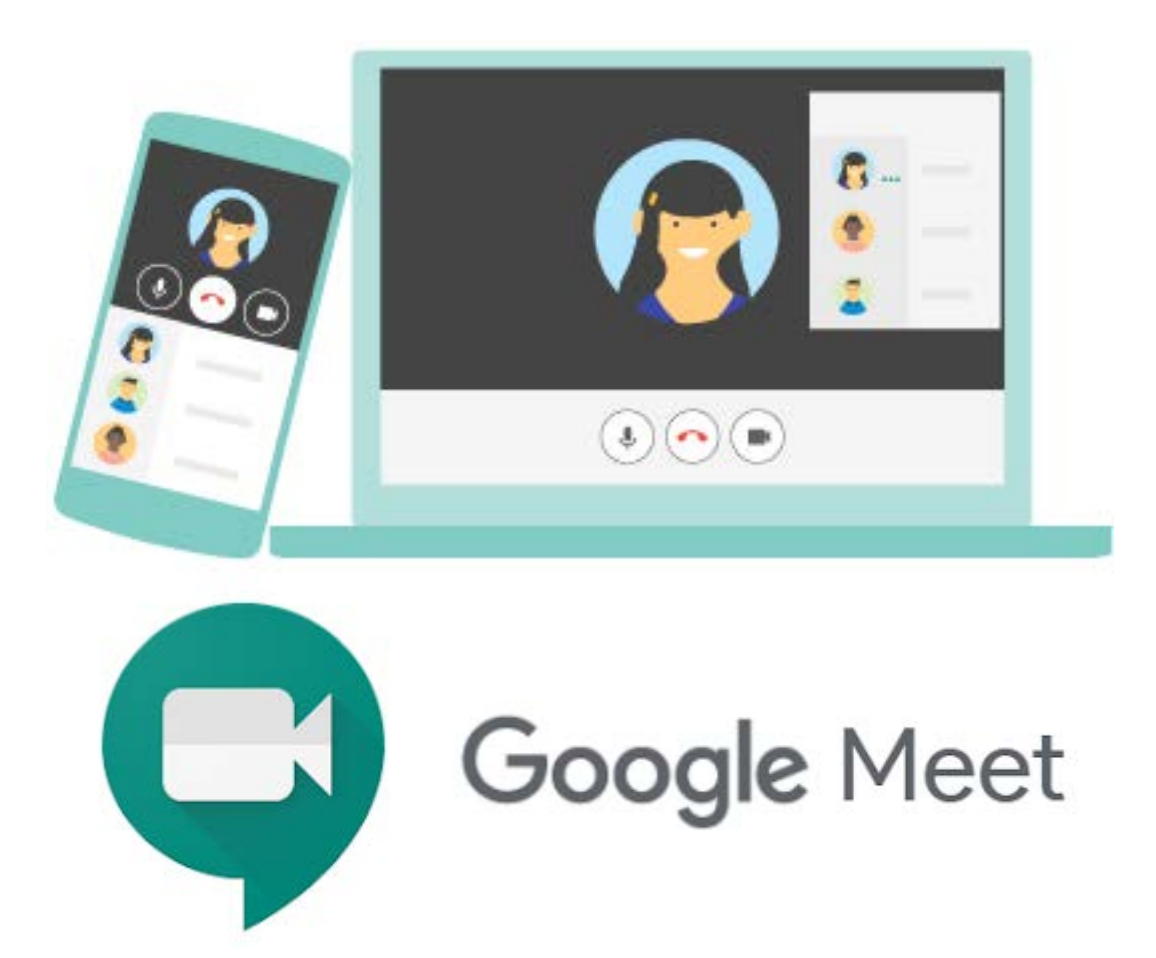

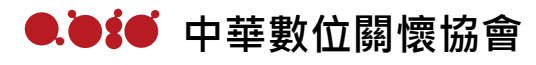

2021年6月7日

#### ABID 遠距線上認證考試說明及規定

- 一、因新冠疫情嚴峻,各校學生無法親赴認證教室進行認證考試,為方便急於通過證照的師生,能於疫情期間進行考照,本協會特頒「遠距線上認證考試辦法」,適用期間為即日起至2021/6/30止。若因手機、電腦、網路及個人因素等無法配合線上認證考試相關規定之學生,可依據本協會之認證簡章辦法,進行延期或退費。
- 二、 認證考試之個人帳號密碼檔案將於考試前一天以 email 寄發至個人信 箱,請考生留意並事先收信,檔案開啟密碼將於考試當日由監考人員於 會議視窗公告。考試時,請使用手機開啟認證考試所規定視訊軟體進入 考試會議視訊,以利本協會監考人員進行監考,另以桌機或筆電登入認 證考試系統畫面進行作答。
- 三、考生除認證考試所須之手機、桌機或筆電之外,桌面及手可觸及範圍內 不得有其他任何物品,包含書籍、紙張、具有計算、通訊、記憶等功能 或其他有礙試場安寧、考試公平之各類器材、物品。
- 四、考試進行中,有下列情況,經勸導後未改善者,該次認證考試成績為0分、
  2年內不得報考本協會所有認證考試:
  - (一)拿取非應試所需之東西、飲食、抽菸
  - (二)未著得體之服裝(禁止裸露)
  - (三)使用視訊軟體內建背景效果功能
- 五、考試進行中,有下列情況者,該次認證考試成績為0分、終身不得報考本協會所有認證考試,且本協會將發函給學校說明:

(一)離開視訊範圍(包含去洗手間)

- (二)與監考人員以外人員交談、左右窺視
- (三)有考生以外人員進入視訊範圍
- (四)使用認證考試所規定視訊軟體之外的任何通訊軟體、器材及電子設備
- (五)擾亂秩序、違反考場規則及其他作弊之行為

※考生若有違反上述(四)、(五)之規定,監考人員有權取消考生之應試資格※監考人員有權在任何時候要求考生使用手機拍攝周圍環境及電腦螢幕

- 六、請於認證考試前 30 分鐘使用手機開啟認證考試所規定視訊軟體,監考人員將說明考試流程、認證考試系統操作方式、查驗考生身分及公告個人帳號密碼檔案之開啟密碼,請考生依照監考人員唱名,依序將附有照片之身份證明文件於手機鏡頭前展示,並點選個人視訊畫面上「」」圖示,將手機鏡頭反轉環照桌面及周圍環境,確認無違規事項後,再次點選個人視訊畫面上「」」」圖示,將手機鏡頭反轉對著自己,直至示意交卷前。考試開始後遲到 15 分鐘(含)以上者不得應試,並視同自動放棄應考資格。
- 七、考生應於開始考試後滿40分鐘後,始可舉手示意交卷,交卷前須舉手請 監考老師監看,並點選個人視訊畫面上「」」。」圖示,將手機鏡頭反轉 向電腦螢幕,拍到考試畫面,由考生自行點選「交卷」,讓監考人員看到 交卷後的成績;結束考試後,始可退出認證考試所規定視訊軟體。
- 八、 其他未盡事宜,除依本應考規則辦理外,由本協會「認證委員會」處理 之。

### ABID 遠距線上認證考試操作說明

一、 請考生於遠距線上認證考試當日考試時間前 30 分鐘,依照第二步驟使用 手機加入 Google Meet「遠距線上認證考試會議視訊」。

※本線上認證考試為使用手機登入「遠距線上認證考試團隊」考試會議視 訊,以利監考人員佈達注意事項及監考;並使用桌機或筆電以 Google Chrome 瀏覽器登入線上考試系統進行作答。請考生務必確認手機可登入 Google Meet,若考試當天無法登入 Google Meet 並加入考試會議視訊 者,則不得參加當日考試,考試時間將由本協會另行安排通知。

二·登入「遠距線上認證考試會議視訊」(遠距線上認證考試當日)

※以下申請步驟畫面以電腦操作為例,與使用手機申請畫面雷同 Step1. 開啟 Google Chrome 瀏覽器,並登入 Google 帳號

| G Google × +                                                       |       |               |   | • - • ×            |
|--------------------------------------------------------------------|-------|---------------|---|--------------------|
| $\leftrightarrow$ $\rightarrow$ C $\bullet$ google.com/webhp?authu | ser=1 |               |   | ☆ <mark>N</mark> : |
| 關於 Google Google 商店                                                |       |               |   | Gmail 🗏 🕂 🚺        |
|                                                                    |       | Google        |   |                    |
|                                                                    | ٩     |               | Ŷ |                    |
|                                                                    |       | Google 搜尋 好手氣 |   |                    |

## Step. 點選帳號旁「👯」,在下拉式選單中點選「Meet」

| 關於 Google Google 商店 |   |           |     |   |         | Gmai 1              |          |
|---------------------|---|-----------|-----|---|---------|---------------------|----------|
|                     |   | Goo       | gle |   | YouTube | Play                | Gmail    |
|                     | ٩ |           |     | Ŷ | と、一般語人  | 会認確                 | 31<br>日曆 |
|                     |   | Google 搜尋 | 好手氣 |   | GX      | ~~                  | Duo      |
|                     |   |           |     |   | Keep    | 2<br><b>回</b><br>新聞 | Meet     |
|                     |   |           |     |   |         |                     | বন্দ     |

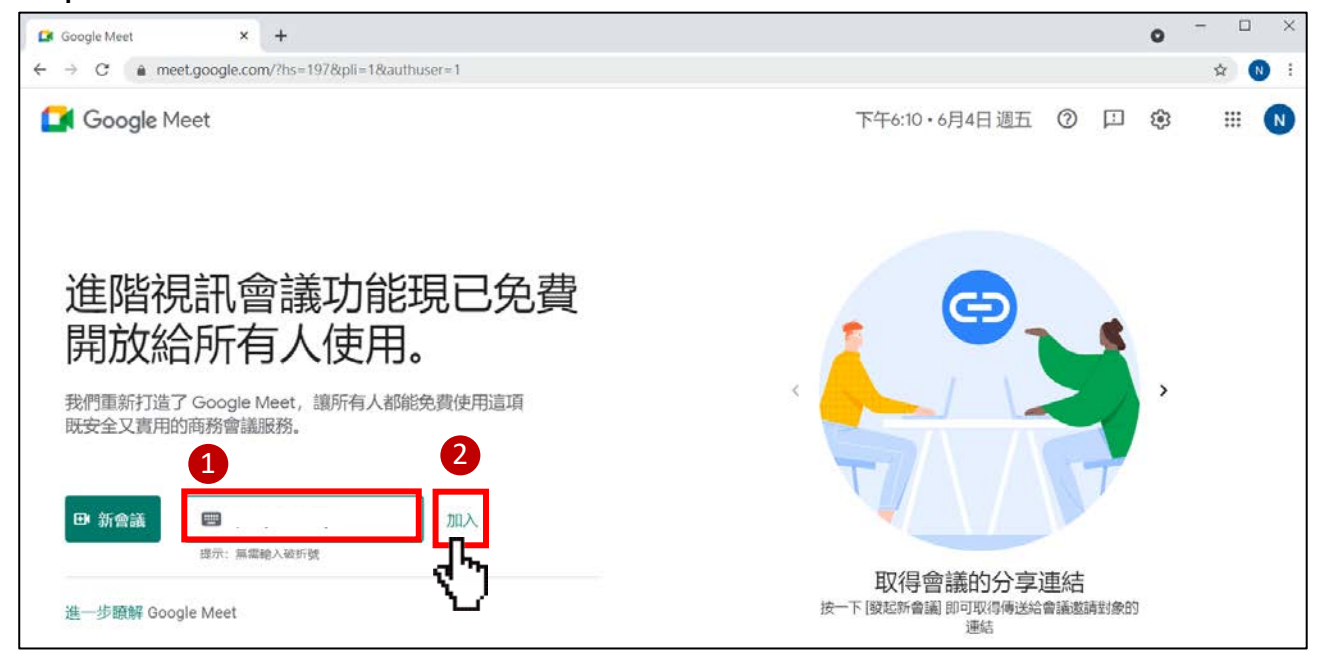

Step3. 請輸入「考試須知 Email」中所提供的會議代碼,輸入完成後請點選「加入」

Step4. 出現「meet.google.com 要求下列權限:」小視窗,請點選「允許」按鈕後,再

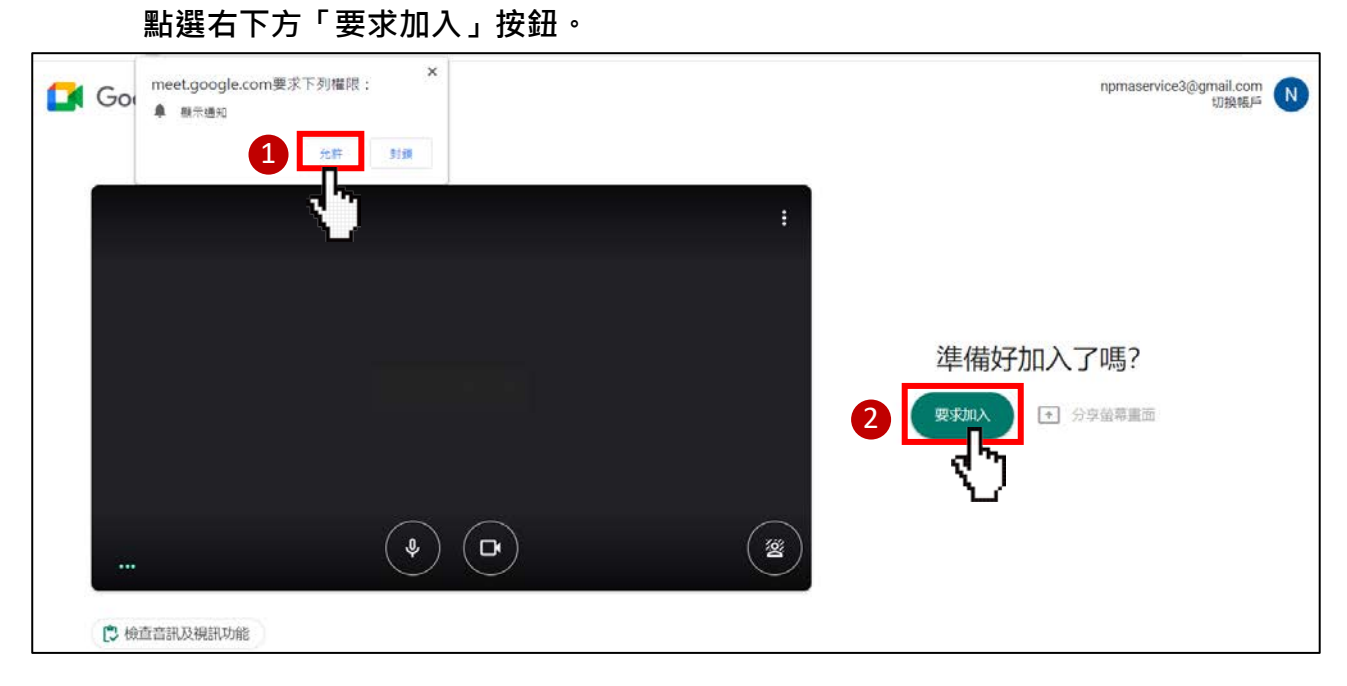

Step 5. 請等待監考人員將您加入「遠距線上認證考試會議視訊」。

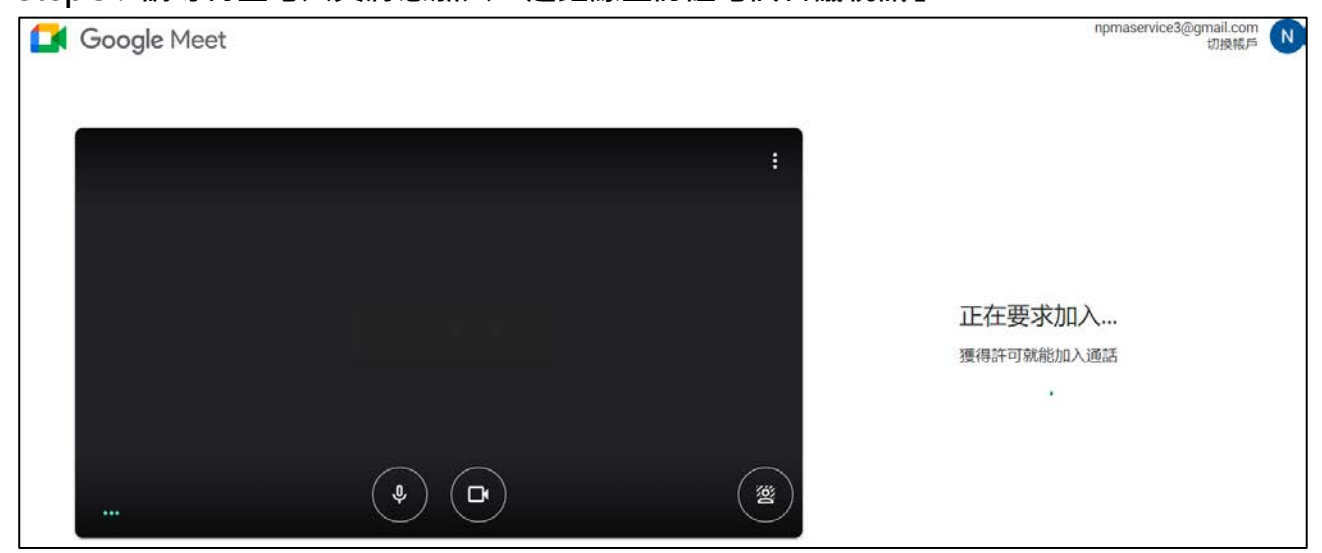

Step6. 成功加入「遠距線上認證考試會議視訊」。

|       |      |          | 0) <sup>2</sup> |  |
|-------|------|----------|-----------------|--|
| N     |      | 監考<br>人員 |                 |  |
| ··· @ | 監考人員 |          |                 |  |
|       |      |          |                 |  |